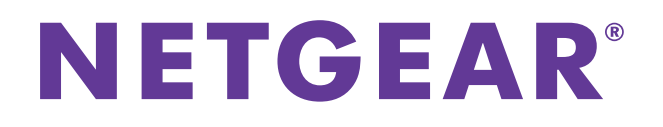

# ReadyRECOVER Software

User Manual

July 2014 202-11429-02

350 East Plumeria Drive San Jose, CA 95134 USA

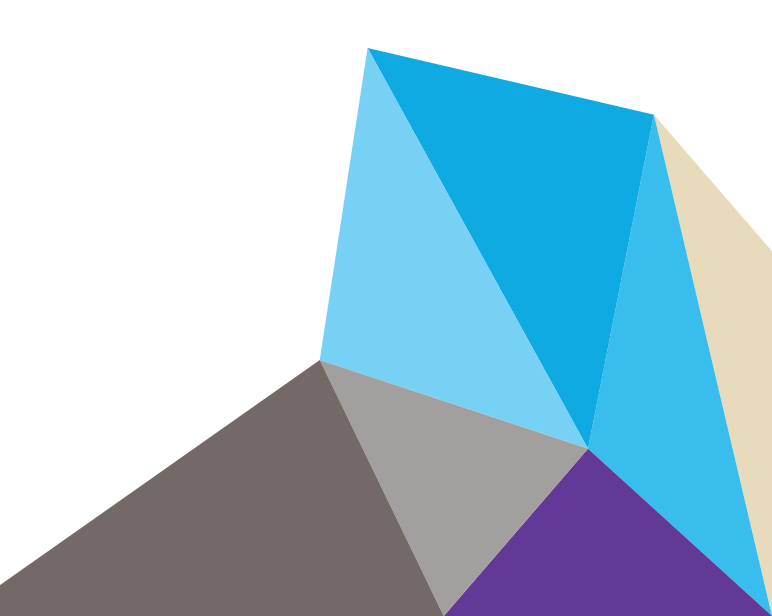

### Support

Thank you for selecting NETGEAR products.

After installing your device, locate the serial number on the label of your product and use it to register your product at *https://my.netgear.com*. You must register your product before you can use NETGEAR telephone support. NETGEAR recommends registering your product through the NETGEAR website. For product updates and web support, visit *http://support.netgear.com*.

Phone (US & Canada only): 1-888-NETGEAR.

Phone (Other Countries): Check the list of phone numbers at http://support.netgear.com/general/contact/default.aspx.

### Compliance

For regulatory compliance information, visit http://www.netgear.com/about/regulatory.

See the regulatory compliance document before connecting the power supply.

#### Trademarks

NETGEAR, the NETGEAR logo, and Connect with Innovation are trademarks and/or registered trademarks of NETGEAR, Inc. and/or its subsidiaries in the United States and/or other countries. Information is subject to change without notice. © NETGEAR, Inc. All rights reserved.

# Contents

### Chapter 1 ReadyRECOVER Solution Overview

### Chapter 2 Install and Configure ReadyDATA

| ReadyDATA Hardware Installation            | 6 |
|--------------------------------------------|---|
| Determine the IP Address of Your ReadyDATA | 6 |
| Change the Administrator Password          | 8 |
| Supported Disks and Initial Startup        | 8 |
| Create a Volume and Select the RAID Level  | 9 |

### Chapter 3 Install and Configure ShadowProtect Agents

| Supported Platforms 14                                   |
|----------------------------------------------------------|
| Install ShadowProtect                                    |
| Configure Your First Backup Job 15                       |
| Browse Recovery Points                                   |
| Mount Recovery Points for File Recovery                  |
| Full Volume Restore for Data Volumes                     |
| Full System Restore or Bare Metal Recovery 28            |
| Boot the Recovery Environment and Map to the VHDX Stores |
| Restore Volumes                                          |
| Hardware Independent Restore                             |

# **ReadyRECOVER Solution Overview**

ReadyRECOVER is a complete backup and recovery appliance designed for small and medium-sized businesses. Next-generation file system technology guarantees data integrity, efficient use of storage capacity, and minimal impact to computing resources. With ReadyRECOVER, full backups are instantly created every 15 minutes and can be used independently to quickly and reliably restore files, folders, or systems to any platform, physical or virtual.

Traditional backup solutions create incremental image chains and require regular resource-draining, full backup jobs to maintain data integrity and timely restore points. With ReadyRECOVER, each snapshot is a space-efficient recovery point that never requires image chain management or consolidation. In addition, each snapshot captures the entire target system, the Windows operating system, all services, all applications, all settings, and all data for fast full-system recovery.

ReadyRECOVER is a seamless integration of the ReadyDATA unified storage platform from NETGEAR<sup>®</sup> and ShadowProtect backup and recovery software from StorageCraft.

The solution has storage-efficient data-protection capabilities that deliver the following benefits:

- Protection of physical and virtual servers. These servers include the following:
  - Windows physical servers
  - VMware, Hyper-V, and Xen servers (Windows guest operating systems)
- Synthetic full backups. Every backup is represented as a full image (.vhdx) and provides quick single-file restoration and hardware-independent full restoration of server operating systems and their applications to any supported platform (physical servers, virtualization platforms).
- **Fifteen-minute recovery points**. Backups can be set to 15-minute intervals, regardless of the total capacity of the server (64 TB maximum per logical drive).
- **Storage efficiency**. The storage consumption of this solution is highly efficient because all data is compressed when it is written and only unique blocks of ongoing backups must be stored on disk. The more backups that are stored, the larger the savings become.
- **WAN efficiency**. For customers replicating backup sets offsite, only incremental block changes are replicated with ReadyDATA replicate.

For more information about the topics covered in this manual, visit the support website at *http://support.netgear.com.* 

# Install and Configure ReadyDATA

2

If you have not done so already, install and configure the ReadyDATA unified storage platform. This chapter covers the following topics:

- ReadyDATA Hardware Installation
- Determine the IP Address of Your ReadyDATA
- Change the Administrator Password

## ReadyDATA Hardware Installation

Information about installing the ReadyDATA 5200 and 516 is found in the following resources:

• ReadyDATA Hardware Manual and ReadyDATA OS Software Manual.

These documents are available on the resource CD that came with your product. You can also obtain these manuals by clicking the **?** icon in the ReadyDATA dashboard.

• The support website at *http://support.netgear.com*.

# **Determine the IP Address of Your ReadyDATA**

If you have not discovered your ReadyDATA, connect the unit to your network and make sure that a DHCP server can reach the ReadyDATA. By default, the ReadyDATA is configured to receive an IPv4 IP address from a DHCP server.

If the ReadyDATA cannot locate a DHCP server, the unit is assigned an IP address through Automatic Private IP Addressing (APIPA). For more information, see "Automatic Private IP Addressing Without a DHCP Server" in the *ReadyDATA OS Software Manual*.

RAIDar is a software application that you use to discover ReadyDATA systems on the network. RAIDar is included on the resource CD that came with your system, which includes versions for Windows, Mac, and Linux operating systems. RAIDar is also available at *www.netgear.com/readydata*.

### > To discover the ReadyDATA system and launch the dashboard:

- 1. Install the appropriate version of RAIDar on a computer that is connected to the same LAN as the ReadyDATA.
- 2. Launch the RAIDar utility.

RAIDar displays a screen that lists the systems on the network and provides details about the status of each system that it discovers.

| 22 1 | IETGEAR ReadyNAS RAI | Dar            |              |                |                 |              |           |
|------|----------------------|----------------|--------------|----------------|-----------------|--------------|-----------|
|      | MAC Address          | Model          | Host Name    | IP Address /   |                 |              | 0         |
|      | 00:0d:a2:c7:91:18    | ReadyDATA 5200 | res-c7-91-18 | 192.168.50.106 | 0               | 1.4.0        |           |
|      | 00:0d:a2:c7:91:3c    | ReadyDATA 5200 | res-c7-91-3c | 192.168.50.130 | 0               | 1.4.0        |           |
|      |                      |                |              |                |                 |              |           |
|      |                      |                |              | Setup Browse   | Rescan Locate F | Format About | Help Exit |

3. Highlight the ReadyDATA and click the **Setup** button.

RAIDar opens your default browser and prompts you to log in to the ReadyDATA.

If you are unable to discover your ReadyDATA, see the *ReadyDATA OS Software Manual* for troubleshooting steps.

| thentication Requi                        | red                                                         | X |
|-------------------------------------------|-------------------------------------------------------------|---|
| The server 192.168.<br>password. The serv | 50.107:443 requires a username and<br>er says: ReadyDATAOS. |   |
| User Name:                                |                                                             |   |
| Password:                                 |                                                             |   |

- 4. Log in to the ReadyDATA using the default login credentials:
  - a. As the default user name, enter admin (case-sensitive).
  - **b.** As the default password, enter **password** (case-sensitive).

The dashboard screen displays.

| Navigation bar            |                                                    |                                  |                           |       |                              |                           |                          |                                       |                           |                          |                         |
|---------------------------|----------------------------------------------------|----------------------------------|---------------------------|-------|------------------------------|---------------------------|--------------------------|---------------------------------------|---------------------------|--------------------------|-------------------------|
| ReadyDATA System          | Shares & LUNs                                      | Security                         | SAN                       | Netwo | ek 🔰                         |                           |                          |                                       |                           | Profile 👻                | <b>ଡ</b> •1 0           |
|                           |                                                    | Overview                         | Store                     | ige.  | Settin                       | 95                        | Info                     |                                       |                           |                          | 4                       |
| Hardware                  | 1                                                  | -                                |                           |       | ÷.                           | Model<br>Serial           | Ready<br>012345<br>Ready | DATA 5200<br>56789<br>DATAOS 1.0 8-T1 | 64                        |                          |                         |
| System configura          | ation bar                                          |                                  |                           |       | D                            | Name<br>wice Time         | DG-LAI<br>May 8, 1       | 9-5200 🧿<br>2012 2:10:30 PM           |                           |                          |                         |
| Volume<br>Section heading | Volume: All<br>Volume throughput<br>80<br>72 60    | Tyr                              | oe: Operation             | 8 M   | ) Perio                      | d 5 Min                   |                          | Update: 5 Sec                         |                           |                          |                         |
|                           | ations per seco                                    |                                  |                           |       |                              |                           |                          |                                       |                           |                          |                         |
|                           | 80 -60<br>-80                                      | 14:05                            |                           | 14:06 |                              |                           | 14:07                    |                                       | 14:08                     |                          | 14:09                   |
|                           | Vol2 Read<br>Vol2 Write<br>Vol1 Read<br>Vol1 Write | Last:<br>Last:<br>Last:<br>Last: | 0.0<br>80.9<br>0.0<br>0.0 |       | Avg:<br>Avg:<br>Avg:<br>Avg: | 0.0<br>19.3<br>0.0<br>0.0 |                          | Max:<br>Max:<br>Max:<br>Max:          | 0.0<br>80.9<br>0.0<br>0.0 | Min<br>Min<br>Min<br>Min | 1 0.0<br>1 0.0<br>1 0.0 |

# **Change the Administrator Password**

Choose an administrator password that is different from the default password and keep it in a safe place. Anyone who obtains this password can change settings or erase data that is stored on the ReadyDATA.

### > To change the administrator password:

1. On the navigation bar at the right, select **Profile**.

The Profile menu displays (see the following figure).

#### 2. Select Change Admin Password.

The Change Admin Password pop-up screen displays:

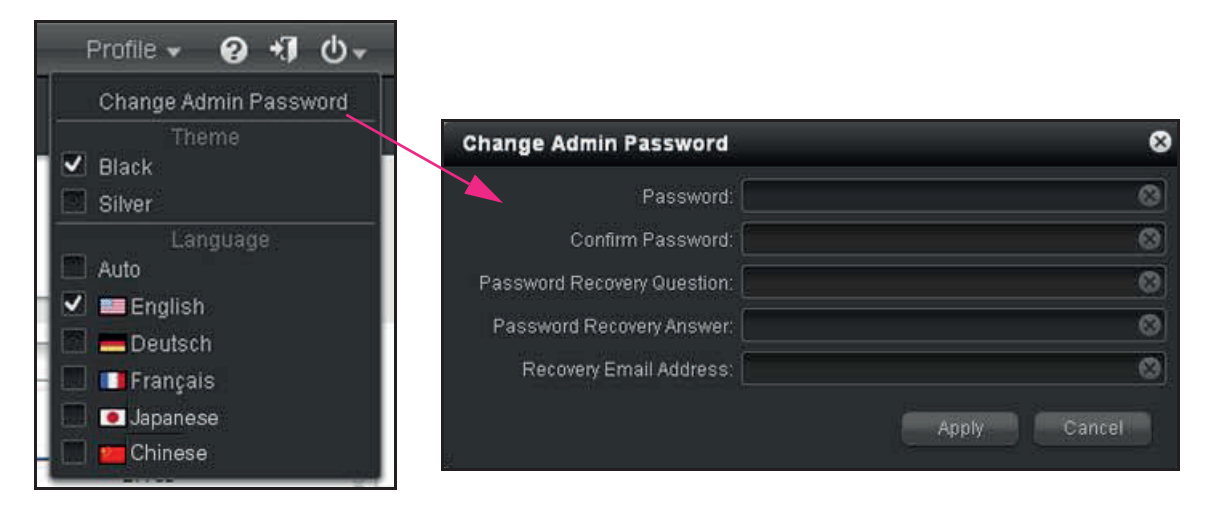

3. Click the Apply button.

### Supported Disks and Initial Startup

The ReadyDATA 5200 supports up to 12 disks. With optional expansion disk arrays that can contain either 12 or 24 disks each, you can increase the total number of supported disks to 60. The following figure shows a ReadyDATA 5200 with an optional expansion disk array that supports 24 disks and another array that supports 12 disks.

The ReadyDATA 516 supports up to 6 disks and does not support expansion disk arrays.

For information about additional information about supported disk types, see the ReadyDATA OS Software Manual for your system.

| SAS 100 GB | SAS 100 GB<br>SAS 100 GB | SAS 100 GB | SAS 100 GB<br>SAS 100 GB<br>SAS 100 GB |
|------------|--------------------------|------------|----------------------------------------|
| BDA4XXXX   |                          |            | SAS Port1                              |
| ED42XXXXX  |                          |            | SAS Port 2                             |

Figure 1. ReadyDATA 5200 with optional disk expansion arrays as displayed on Dashboard

# Create a Volume and Select the RAID Level

**Note:** ReadyRECOVER requires a dedicated volume. Other workloads, such as LUNs for virtualization or file server, must be serviced by separate volumes.

For small ReadyRECOVER volumes with six disks or less, RAID 5 or RAID 6 can be used. Larger ReadyRECOVER volumes with more than six disks should use RAID 50 or RAID 60.

| RAID Level | Number of Required Disks                        | Redundancy              |
|------------|-------------------------------------------------|-------------------------|
| RAID 0     | 1 or more                                       | None                    |
| RAID 1     | 2 only (more disks are not supported in RAID 1) | Supported               |
| RAID 5     | 3 or more                                       | Supported for one disk  |
| RAID 6     | 4 or more                                       | Supported for two disks |
| RAID 10    | 4 or more, but an even number                   | Supported for all disks |

Table 1. RAID level and required number of disks

| RAID Level | Number of Required Disks      | Redundancy                             |
|------------|-------------------------------|----------------------------------------|
| RAID 50    | 6 or more, but an even number | Supported for one disk per RAID 5 set  |
| RAID 60    | 8 or more, but an even number | Supported for two disks per RAID 6 set |

Table 1. RAID level and required number of disks (continued)

> To create a volume and select the RAID level:

1. On the ReadyDATA screen, select **System > Storage**.

The Storage screen displays.

The following figure shows one optional expansion disk array and one volume. A new system does not have any volumes.

| ReadyDATA       | System Shares & LUN  | Security                              | SAN     | Network            |                     | Profile 👻 🔞 | -1     | Ф* |
|-----------------|----------------------|---------------------------------------|---------|--------------------|---------------------|-------------|--------|----|
| All Volumes 🖌 👻 | Filler by name 🛛 🛇 🔍 | Overview                              | Storage | Settings           |                     |             |        | 0  |
| Volumes         |                      | Vol1                                  |         |                    |                     |             |        |    |
| •               | Data: 0              | SATA 700                              | GB      | SATA 470 GB        | SATA 470 GB         | SATA 470 GB |        |    |
| •               | Reserved: 0          | SATA 700                              | GB [    | SATA 470 GB        | SATA 470 GB         | SATA 470 GB | Intern |    |
| C Vol1          | Type: RAID 1+        | SATA 470                              | GB      | SATA 470 GB        | SATA 470 GB         | SATA 470 GB |        |    |
|                 | Decupe. 1.00         | SATA 470                              | GB      |                    | 1                   | Y           |        |    |
|                 |                      | SATA 470                              | G8 7    |                    | 1                   | 1           | AS Po  |    |
|                 |                      | SATA 470                              | GB      |                    |                     |             | 112    |    |
|                 |                      | a a a a a a a a a a a a a a a a a a a |         | RAID (RAID 1+) 📕 I | .og 📕 Cache 📕 Spare | Y and       |        |    |

2. In the enclosure, click the disks that you want to select as members of the volume.

You can select disks with a black color coding only. If you have an expansion disk array, you can select disks from both the ReadyRECOVER Software and the expansion disk array.

The selected disks are highlighted and all volume buttons become available, including the **New Volume button** under the enclosure:

| ReadyDATA     | System Shares & LUNs       | Security   | SAN No  | twork       |                   | Profile 🛩  | 0 1     | Ф. |
|---------------|----------------------------|------------|---------|-------------|-------------------|------------|---------|----|
| All Volumes 🔍 | Filler byriame 🛛 😒 🕴       | Overview   | Storage | Settings    |                   |            |         | 0  |
| Volumes       |                            | Vol1       |         |             |                   |            |         |    |
| 0             | Data: 🔳 0<br>Snanshots 📕 0 | SATA 700   | GB      | SATA 470 GB | SATA 470 GB       | SATA 470 G | B       |    |
| •             | Reserved 0                 | SATA 700   | GB      | SATA 470 GB | SATA 470 GB       | SATA 470 G | B       |    |
| C Vol1        | Type: RAID 1+              | SATA 470   | GB      | SATA 470 GB | SATA 470 GB       | SATA 470 G | в       |    |
| Write boost   |                            | SATA 470   | GB      |             |                   | -          |         |    |
| Read boost    | Cancel                     | SATA 470   | GB      |             |                   | 1          | SIAS PO |    |
| ~             |                            | B SATA 470 | GB      |             |                   | 1          | 210     |    |
|               |                            |            |         |             | Lon Carbo E Coaro |            |         |    |
|               | C                          | New Volume | G       | obal spare  | Log Cache Spare   |            |         |    |
|               |                            |            |         | ubar spare  |                   |            |         |    |
|               |                            |            |         |             |                   |            |         | 13 |

3. Below the enclosure, click **New Volume** button.

The New Volume pop-up screen displays:

| New Volum | e                 | 8 |
|-----------|-------------------|---|
| Name:     |                   | 0 |
| RAID:     | RAID 0            |   |
|           | RAID 0            |   |
|           | RAID 1<br>RAID 5  |   |
|           | RAID 6<br>RAID 10 |   |

The RAID levels that are displayed depend on the number of disks that you selected.

**Note:** For ReadyRECOVER, RAID 50 or RAID 60 should be used with disk groups that are no larger than nine disks.

- 4. Configure the following settings:
  - **Name**. Enter a name for the volume. The volume name must begin with a letter, and can contain only alphanumeric characters, underscores (\_), hyphens (-), periods (.), and colons (:). The volume names *mirror*, *logs*, and *spare* are reserved and cannot be used, as are all names that begin with the *c*[0–9] pattern. However, you can use names that begin with the *C*[a–z0–9] or *c*[a–z] pattern.
  - **RAID**. From the drop-down list, select the RAID level. The RAID level that you can select depends on the number of disks that you selected in *Step 2*. For more information, see *Table 1* on page 9.

If you select RAID 5 and six or more disks (or RAID 6 and eight or more disks), a screen opens letting you select RAID 5+0 instead of RAID 5 (or RAID 6+0 instead of RAID 6).

5. Click the **Create** button.

The volume is created.

# Install and Configure ShadowProtect Agents

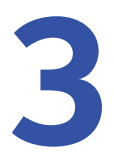

To use ReadyRECOVER with your NETGEAR ReadyDATA unified storage platform, install and configure the ShadowProtect backup and recovery software from StorageCraft. This chapter covers the following topics:

- Supported Platforms
- Install ShadowProtect
- Configure Your First Backup Job
- Browse Recovery Points
- Mount Recovery Points for File Recovery
- Full Volume Restore for Data Volumes
- Full System Restore or Bare Metal Recovery

## **Supported Platforms**

ShadowProtect for ReadyRECOVERY runs on the following operation systems:

- Desktop and mobile
  - Windows XP
  - Windows Vista
  - Windows 7
  - Windows 8.x
- Server
  - Windows Server 2003
  - Windows Server 2008 & 2008 R2
  - Windows Server 2012 & 2012 R2

**Note:** ReFS is not supported at this time.

### Install ShadowProtect

To install ShadowProtect, you need the following:

- ShadowProtect install file (www.storagecraft.com/downloads/software-updates)
- ShadowProtect license key (obtained through your sales representative, NETGEAR, or StorageCraft)

**Note:** If you are using this product under an MSP model, obtain your key through your MSP portal login.

### > To install ShadowProtect:

- 1. Place ShadowProtect software on the Windows server or client that you want to back up.
- 2. Run the installer and follow the wizard.
- **3.** Accept the default settings.
- 4. When the installer finishes, reboot the server or client.

### > To activate ShadowProtect:

- 1. Obtain a ShadowProtect license key.
- 2. Open the ShadowProtect Console.

- 3. Select Help > Product Activation from the menu.
- 4. Complete the Activation screen.

| Activate Product |                    | ×        |
|------------------|--------------------|----------|
|                  |                    |          |
| Serial Number:   |                    |          |
| Name:            |                    |          |
| Organization:    |                    | Optional |
| Status:          | Days Remaining: 30 |          |
|                  | ОК                 | Cancel   |

5. Click the **Activate** button.

## **Configure Your First Backup Job**

After a reboot, ShadowProtect drivers are engaged and ready to start protecting your data. You need the following information to set up successful backups:

- IP address of the ReadyDATA appliance
- Administrative credentials of the ReadyDATA appliance

#### > To set up your backup job:

- 1. Launch the backup wizard.
- 2. From within ShadowProtect interface, select **Backup** from the tasks on the left-hand menu.

| 🐺 StorageCraft ShadowProtect                                                | [ W2K3R2SP2-TEST ]                                                                                                    |
|-----------------------------------------------------------------------------|----------------------------------------------------------------------------------------------------|
| Eile Tasks View Options He                                                  | elp                                                                                                    |
| View 🛞                                                                      | Wizards Management View                                                                                                    |
| 💫 Network View                                                              | Backup Jobs [ W2K3R25P2-1E51 ]      Destinations [ W2K3R25P2-1E51 ]      Execute Cancel Pause New Delete Edit Details Refresh |
| Tasks 🌋                                                                     | Name Type Status Ne                                                                                                    |
| 03 Backup<br>133 Restore<br>133 Explore Backup<br>134 Dismount Backup Image |                                                                                                    |
| Tools     Image       Verify Image     Image Conversion Tool                |                                                                                                    |
| 🕢 Help 🙁                                                                    |                                                                                                    |

**3.** Step through the wizard.

| 🐻 В | ackup [ W2K3I                        | R25P2-TEST ]                       |             |          |         |                | ×               |
|-----|--------------------------------------|------------------------------------|-------------|----------|---------|----------------|-----------------|
|     | Volumes to Back<br>Specify one or mo | <b>Up</b><br>pre volumes to backup |             |          |         |                | 5               |
|     |                                      |                                    |             |          |         |                | 2 🗐 🖬           |
|     | Drive Letter                         | Volume                             | File System | Size     | Used    | Partition Type | Partition Flags |
|     | Disk 0: Virtual H                    | D                                  |             |          |         |                |                 |
|     | C:/                                  | 📚 No Label                         | NTFS        | 49.99 GB | 5.65 GB | NTFS           | Act,Pri         |
|     |                                      |                                    |             |          |         |                |                 |
|     |                                      |                                    |             |          |         |                |                 |
|     |                                      |                                    |             |          |         |                |                 |
|     |                                      |                                    |             |          |         |                |                 |
|     |                                      |                                    |             |          |         |                |                 |
|     |                                      |                                    |             |          |         |                |                 |
|     |                                      |                                    |             |          |         |                |                 |
|     |                                      |                                    |             | < Back   | Ne      | ext >          | Cancel          |
|     |                                      |                                    |             |          |         |                |                 |

- 4. Select the volumes that you want to protect.
- 5. Click the Next button.

| 🐻 Backup [ W2K3R2SP2-TEST ]                                                                                                    |                       |        | ×        |
|----------------------------------------------------------------------------------------------------|-----------------------|--------|----------|
| Backup Name and Destination<br>Specify a name for your backup image and select a locati                                                                                                    | on to save the backup |        | 5        |
| Select network location or browse to a local path                                                                                                    |                       |        |          |
| Interview Continue Continues Continues Cont |                       |        | ▼ Browse |
| Specify image names                                                                                                    |                       |        |          |
| File Name                                                                                                    | Volume                |        |          |
|                                                                                                    |                       |        |          |
|                                                                                                    |                       |        |          |
|                                                                                                    |                       |        |          |
|                                                                                                    |                       |        |          |
| * Double-click to rename file, or select it and hit space or F2                                                                                                    |                       |        |          |
|                                                                                                    |                       |        |          |
|                                                                                                    |                       | 1      |          |
|                                                                                                    | < Back                | Next > | Cancel   |

- 6. From the list, select **Network Locations**.
- 7. Click the Next button.

#### ReadyRECOVER Software

| Destination [ W2K3R25P2-           | -TEST ]     |                     | ×          |
|------------------------------------|-------------|---------------------|------------|
| Destination Type:                  |             |                     |            |
| 😟 NETGEAR ReadyDATA                |             |                     | •          |
| New Destination Share              |             |                     |            |
| W2K3R2SP2-TEST_Job1                |             |                     |            |
| ReadyDATA IP / Host Name           |             |                     |            |
| 192.168.1.100                      |             |                     |            |
|                                    |             |                     |            |
| ReadyDATA Admin credentials        |             |                     |            |
| Name:                              |             |                     |            |
| admin                              |             |                     |            |
| Password:                          |             |                     |            |
| ••••••                             |             |                     | Connect >> |
|                                    |             |                     |            |
| Select a volume which will contain | backup data |                     |            |
|                                    |             | Ŧ                   |            |
| Specific ReadyDATA account for     | 1ob         |                     |            |
| New/Existing                       |             | C Use admin account |            |
| User Name:                         |             |                     |            |
| Deserved                           |             |                     |            |
| Password:                          |             |                     |            |
| Confirm password:                  |             |                     |            |
|                                    |             |                     |            |
|                                    |             | OK                  | Cancel     |
|                                    |             | 06                  |            |

- 8. From the Destination Type list, select NETGEAR ReadyDATA.
- 9. Complete the fields in the top half of the screen.

**Note:** The admin password on ReadyDATA must not be the default password (which is password).

**10.** Click the **Connect** >> button.

When ShadowProtect connects to the destination, the ShadowProtect Agent lists the available ReadyDATA volumes.

#### ReadyRECOVER Software

| Destination [ W2K3R25P2            | -TEST ]       |                   | <u>×</u>   |
|------------------------------------|---------------|-------------------|------------|
| Destination Type:                  |               |                   |            |
| 😟 NETGEAR ReadyDATA                |               |                   | <b>~</b>   |
| New Destination Share              |               |                   |            |
| W2K3R2SP2-TEST_Job1                |               |                   |            |
| ReadyDATA IP / Host Name           |               |                   |            |
| 192.168.1.100                      |               |                   |            |
|                                    |               |                   |            |
| ReadyDATA Admin credentials        |               |                   |            |
| Name:                              |               |                   |            |
|                                    |               |                   |            |
| Password:                          |               |                   |            |
|                                    |               |                   | Connect >> |
| Select a volume which will contain | o backup data |                   |            |
| Data Size:913.00 GB. Eree:53       | 3 00 GB       | <b>T</b>          |            |
|                                    | 0.00 35       |                   |            |
| Specific ReadyDATA account for     | Job           |                   |            |
| New/Existing                       |               | Use admin account |            |
| User Name:                         | admin         |                   |            |
| Password:                          |               |                   |            |
| Confirm password:                  |               |                   |            |
|                                    | ,             |                   |            |
|                                    |               |                   |            |
|                                    |               | OK                | Cancel     |

**11.** Select a volume from your ReadyDATA.

**Note:** If ReadyDATA does not have a volume created already (the factory default), this setup procedure creates a volume for you with the default settings.

12. Select a ReadyDATA user account as the backup owner.

A new backup user on the ReadyDATA is created.

13. Click the OK button.

A NETGEAR ReadyDATA destination object is created.

| Backup [ W2K3R25P2-TEST ]                                                               |                       |       | ×      |
|-----------------------------------------------------------------------------------------|-----------------------|-------|--------|
| Backup Name and Destination<br>Specify a name for your backup image and select a locati | on to save the backup |       | 5      |
| Select network location or browse to a local path                                       |                       |       |        |
| 🙎 W2K3R2SP2-TEST_Job1 (\\10.2.11.206\W2K3R2SP2-T                                        | EST_Job1)             | -     | Browse |
| Specify image names                                                                     |                       |       |        |
| File Name                                                                               | Volume                |       |        |
| Windows2003_Job1_C_VOL                                                                  | C:\ (No Label)        |       |        |
|                                                                                         |                       |       |        |
|                                                                                         |                       |       |        |
|                                                                                         |                       |       |        |
|                                                                                         |                       |       |        |
| * Double-click to rename file, or select it and hit space or F2                         |                       |       |        |
|                                                                                         |                       |       |        |
|                                                                                         | < Back Ne             | ext > | Cancel |

14. Click the Next button.

| 🐻 Backup [ W2K3R2SP2-TES   | T]          |                |              |                  |                  |            | ×      |
|----------------------------|-------------|----------------|--------------|------------------|------------------|------------|--------|
| Specify the backup schedul | e           |                |              |                  |                  |            | 5      |
| Schedule                   | VSS Increme | ntal Backups – |              |                  |                  |            |        |
| C Now                      | Sun         | Mon            | Tue          | Wed              | Thu              | Fri        | Sat    |
| C Later                    |             |                |              |                  |                  |            |        |
| C Weekly                   |             |                |              |                  | Start time:      | 6:00:00 PM | *      |
| C Monthly                  |             | cremental Back | uns          |                  |                  |            |        |
| Continuous Incrementals    | Sun         | Mon            | Tue          | Wed              | Thu              | Fri        | Sat    |
|                            |             |                | $\checkmark$ |                  |                  | <b>V</b>   |        |
|                            |             |                | Sta          | rt taking backuj | ps at this time: | 8:00:00 AM | *      |
|                            |             |                | Sto          | op taking backuj | ps at this time: | 6:00:00 PM | •<br>• |
|                            |             |                |              | Minutes bety     | ween backups:    | 15         | •      |
|                            | 🔽 Use V     | /55            |              | Bac              | kups per day:    | 41         |        |
|                            |             |                |              |                  |                  |            |        |
|                            |             |                | < Back       |                  | Next >           |            | Cancel |
|                            |             |                |              |                  |                  |            |        |

- **Note:** The only option that is available is **Continuous Incrementals**. This solution never requires a full backup process after the first backup. For that reason, the other options are always be grayed out.
- **15.** Adjust backup schedule as desired.
- **16.** Click the **Next** button.

| etention Backup Image Commands              |                                        |   |
|---------------------------------------------|----------------------------------------|---|
| 🔽 Enable a retention policy. Use to free st | orage space by deleting older backups, | - |
| Minimum number of backups to keep:          | 100 -                                  |   |
| Maximum days to keep backups:               | 180 -                                  |   |
| Enforce policy before starting the next f   | ill backup                             |   |
| Retention policy rules                      |                                        |   |
| 1. Keep all backups for the first 24 bours  |                                        |   |
| Trikeep all backups for the first 24 hours  |                                        |   |

- **17.** Change the retention parameters.
- **18.** lick the **Next** button.

| 🐻 Backup [ W                | 2K3R25P2-TEST ]                                                                                                    |                       | ×                        |
|-----------------------------|----------------------------------------------------------------------------------------------------|-----------------------|--------------------------|
| Wizard Sumr<br>Please revie | <b>nary</b> w the options you have selected before clicking Finish                                                                                                    |                       | 5                        |
| Ushman and Day              |                                                                                                    |                       |                          |
| volumes and bac             | C:\ (No Label) to \\10.2.11.206\W2K3R2SP2-TEST_Job1\W                                                                                                    | indows2003_Job1_C_VOL | -                        |
| Backup options:             | <ul> <li>Include free space</li> <li>Performance Throttling: 100%</li> <li>I Ignore read failures and continue backup</li> <li>Enable Write Caching</li> <li>Enable write Caching</li> <li>Enable self-healing incremental recovery</li> <li>Auto execution of unexecuted task</li> <li>Enable retention policy</li> <li>Minimum number of backups to keep: 100</li> <li>Maximum retention range in days: 180</li> </ul> |                       | Ţ                        |
|                             |                                                                                                    | Click finis           | h to begin the operation |
|                             | < Back                                                                                                    | Finish                | Cancel                   |

**19.** Select the **Finish** button.

The backup job is saved and appears in the ShadowProtect interface.

### **Browse Recovery Points**

On the ReadyDATA appliance, for each ShadowProtect backup, a share is created. On the appliance, a share is represented with the following icon:

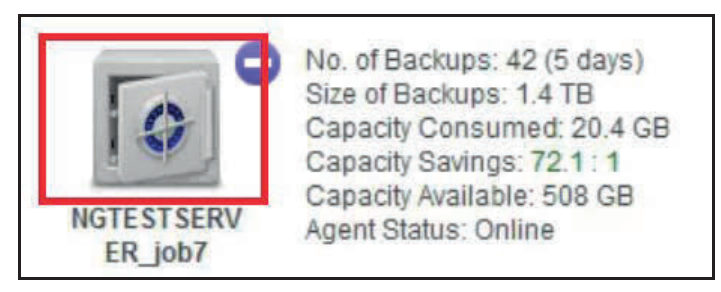

Figure 2. Share icon

After backups have been running for a while, under the share created, a folder called Completed\_Backups is created.

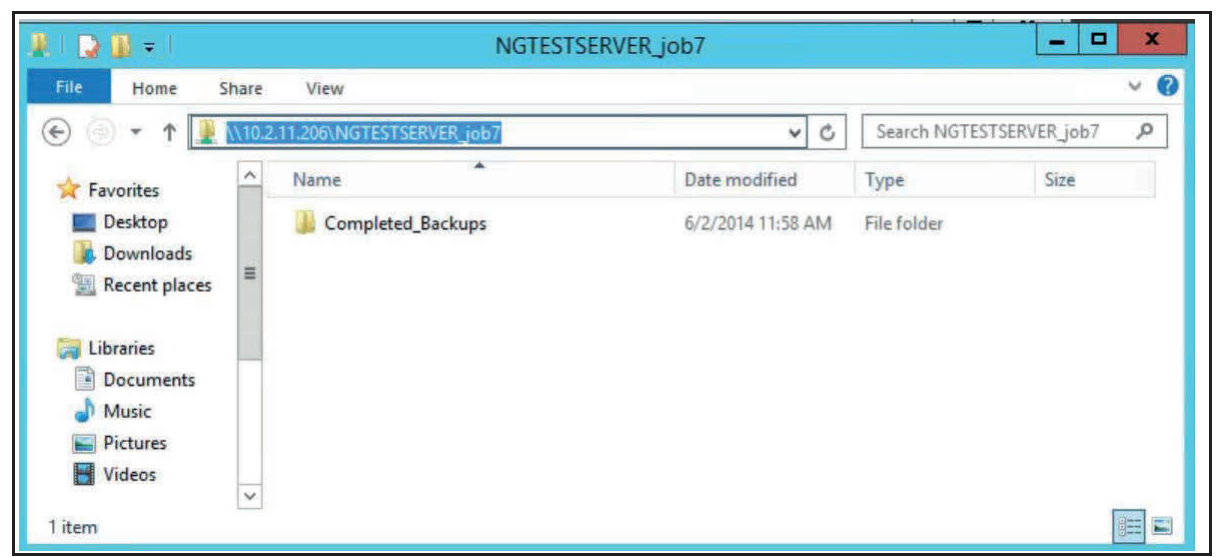

Figure 3. Completed\_Backups folder

Within the completed backup folder, each point in time is represented with a folder for the date and time that the backup was created.

| File Home Sh    | are | View                         |                    |             |               | Y |
|-----------------|-----|------------------------------|--------------------|-------------|---------------|---|
| Ð ⊚ ▾ ↑ 🌉 «     | NG  | TESTSERVER_job7              | • v ¢              | Search Comp | leted_Backups | ۶ |
|                 | ^   | Name                         | Date modified      | Туре        | Size          |   |
| 🕞 Libraries     |     | 퉬 s_2014_05_28_08_32_37_p420 | 5/28/2014 8:41 AM  | File folder |               |   |
| Documents       |     | 🍌 s_2014_05_28_09_00_10_p420 | 5/28/2014 8:58 AM  | File folder |               |   |
| Music           |     | 퉬 s_2014_05_28_09_45_32_p420 | 5/28/2014 9:44 AM  | File folder |               |   |
| Pictures        |     | 🍌 s_2014_05_28_10_00_29_p420 | 5/28/2014 9:58 AM  | File folder |               |   |
| Videos          |     | 퉬 s_2014_05_28_11_05_59_p420 | 5/28/2014 11:04 AM | File folder |               |   |
|                 |     | 퉬 s_2014_05_28_12_00_13_p420 | 5/28/2014 11:58 AM | File folder |               |   |
| Computer        |     | 퉬 s_2014_05_28_13_00_12_p420 | 5/28/2014 12:58 PM | File folder |               |   |
| Local Disk (C:) | =   | s_2014_05_28_14_00_12_p420   | 5/28/2014 1:58 PM  | File folder |               |   |
|                 |     | J s_2014_05_28_15_00_10_p420 | 5/28/2014 2:58 PM  | File folder |               |   |
| RECOVERY (E:)   |     | s_2014_05_28_16_00_12_p420   | 5/28/2014 3:58 PM  | File folder |               |   |
| C N N N         |     | s_2014_05_28_17_00_12_p420   | 5/28/2014 4:58 PM  | File folder |               |   |
| wetwork         |     | s_2014_05_28_18_00_11_p420   | 5/28/2014 5:58 PM  | File folder |               |   |
|                 |     | 🛄 s 2014 05 29 08 00 11 n420 | 5/29/2014 7·58 AM  | File folder | -             |   |

#### Figure 4. Backup folder contents

Within each folder recovery point, a set of .VHDX files represent the data points for that given point of time. These .VHDX files are used for file folder recovery through mounting or full volume restore.

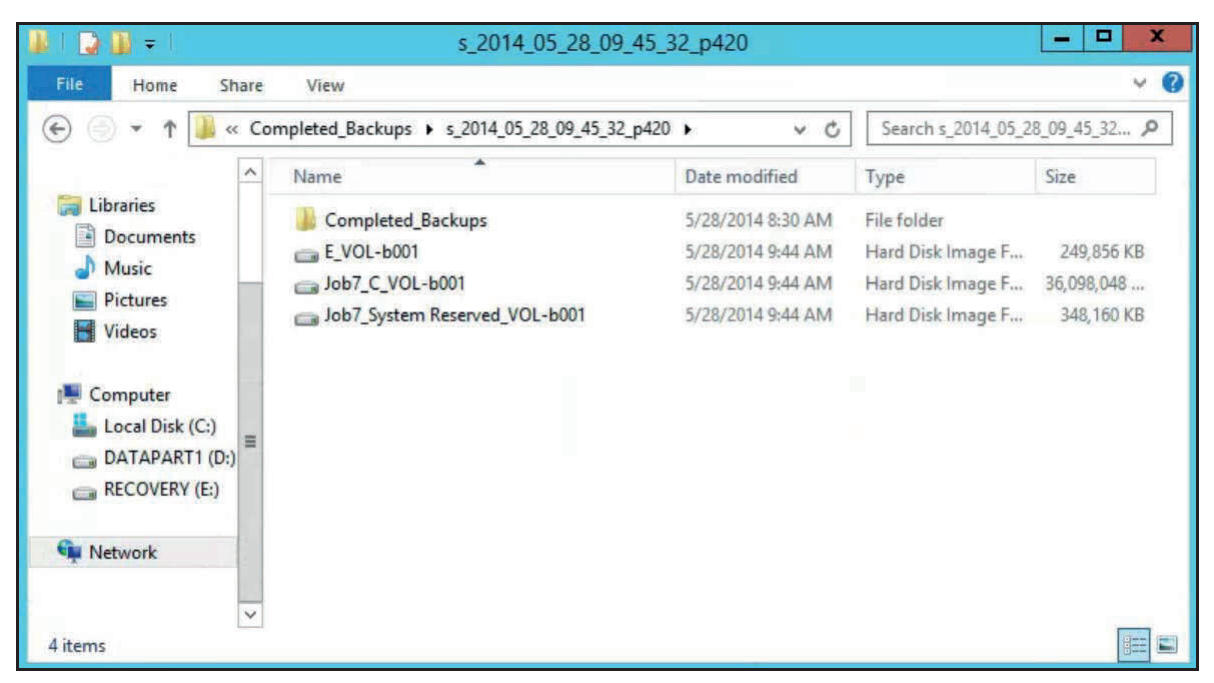

Figure 5. Folder recovery point files

### **Mount Recovery Points for File Recovery**

Mounting takes the .vhdx (point and time) file and presents it as a disk for browsing. This method is preferred for individual file folder recovery. Once a file is mounted, copy and paste it from the mounted drive to its intended destination.

### > To mount and recover files:

- 1. From a UNC path to the data share, select the latest .vhdx file where you have written the data.
- 2. Right-click the .vhdx and select StorageCraft Mount.
- **3.** Follow the wizard.
- 4. Select the mount parameters.

| 属 Explore Backu                     | p Image Wizard                                 |                                               | ×                    |
|-------------------------------------|------------------------------------------------|-----------------------------------------------|----------------------|
| <b>Backup Imag</b><br>Select a back | <b>e File Name</b><br>up image file to explore |                                               | <b>S</b>             |
| R2SP2-TEST_Jo                       | b1\Completed_Backups\s_sp_2014_0               | 4_30_19_45_05\Windows2003_Job1_(              | VOL-b001.vhdx Browse |
| File format                         | Properties                                     | Microsoft virtual disk<br>49.99 GB<br>5.68 GB |                      |
| 64.00 TB                            | * 49,99 GB                                     | nallocated space<br>3.95 TB                   |                      |
|                                     |                                                | < Back                                        | Next >Cancel         |

5. Click the Next button.

| 🕻 Explore Backup Image Wizard                                           |                                   | X        |
|-------------------------------------------------------------------------|-----------------------------------|----------|
| Mounted Backup Images<br>Verify current selection or select another     | r point in time                   | <b>S</b> |
| Select drive letter or path:                                            |                                   |          |
| Assign the following drive letter:                                      |                                   |          |
| E:                                                                      |                                   |          |
| $\bigcirc$ Mount in the following empty NTFS for                        | older:                            |          |
| C:\Documents and Settings\Admir                                         | iistrator\My Documents\My Backups | Browse   |
| Select how to name the mount point                                      | : sub-folder:                     |          |
| Time/Date                                                               |                                   |          |
| C File name                                                             |                                   |          |
| C Custom                                                                | 4-30-2014 1.45.05 PM              |          |
| Mount Backup as Read-Only<br>Note: See help for modifying backup image: | Σ                                 |          |
|                                                                         | < Back Next >                     |          |

- 6. Browse to the drive letter that is selected in the mount wizard and look for the data you backed up earlier.
- 7. Save that data back to the desktop or other location.
- 8. Click the Next button.
- 9. In Windows Explorer, right-click the mounted drive and select Quick Dismount.

The drive is removed.

**Note:** In a non-Windows domain security model, the administrator might need to take ownership of the files before browsing them.

## **Full Volume Restore for Data Volumes**

If the OS is intact, but the full data volume needs restoration, you can take the recovery point (.VHDX) and restore the full volume.

This option replaces all data on the target partition. Use this option only when you intend to replace the data.

#### > To recover a data volume:

1. If you have a running backup job on the server for the given volume, pause the backup process.

| Wizards                  | ERVER ]                      | nagement View<br>Destinations [ NGTES | TSERVER ]   | Disk Map [ NGTESTSERVER ]     Backup History [ NGTESTSERVER ] |
|--------------------------|------------------------------|---------------------------------------|-------------|---------------------------------------------------------------|
| Execute Cancel Pause New | Ø Ø Q<br>Delete Edit Details | ₽ 200 Refresh                         |             |                                                               |
| Name Type                | •                            | Status Ne                             | xt Run Time |                                                               |
| NGTESTSERVER_job7 Sche   | duled Backup Job             | disabled Nev                          | ver         |                                                               |
|                          |                              |                                       |             | -                                                             |
|                          |                              |                                       |             |                                                               |
|                          |                              |                                       |             |                                                               |
|                          |                              |                                       |             |                                                               |
|                          |                              |                                       |             |                                                               |
|                          |                              |                                       |             |                                                               |

2. In ShadowProtect, launch the volume Restore Wizard.

| 3 | Restore [ NGTESTSERVER ]                                                                                                    | x |
|---|----------------------------------------------------------------------------------------------------|---|
|   | Welcome to the Restore Wizard!                                                                                                    |   |
|   | This wizard will help you to restore entire data volumes from existing backup image files. To restore the<br>system volume you must restore by booting the ShadowProtect Recovery Environment CD. To restore<br>individual files, run the Explore Backup wizard. | 2 |
|   | Press Next to continue                                                                                                    |   |
|   | < Back Next > Cancel                                                                                                    |   |

3. Click the Next button.

| 3                                             | Restore [ NGTESTSERVER ]           |                          |        |  |  |  |  |  |
|-----------------------------------------------|------------------------------------|--------------------------|--------|--|--|--|--|--|
| Backup Image To Re<br>Select the backup image | 5                                  |                          |        |  |  |  |  |  |
| Select network location or                    | browse to a local path             |                          |        |  |  |  |  |  |
| 🙎 NGTESTSERVER_jo                             | b7 (\\10.2.11.206\NGTESTSERVER_job | 7) 🗸                     | Browse |  |  |  |  |  |
| Specify image names                           |                                    |                          |        |  |  |  |  |  |
| Base Name                                     | First Image Creation Time          | Last Image Creation Time | Points |  |  |  |  |  |
| Job7_C_VOL-b001                               | 5/28/2014 8:32:37 AM               | 5/28/2014 10:00:29 AM    | 4      |  |  |  |  |  |
| Job7_System Res                               | 5/28/2014 8:32:37 AM               | 5/28/2014 10:00:29 AM    | 4      |  |  |  |  |  |
| E_VOL-b001                                    | 5/28/2014 9:45:32 AM               | 5/28/2014 10:00:29 AM    | 2      |  |  |  |  |  |
|                                               |                                    |                          |        |  |  |  |  |  |
|                                               |                                    | < Back Next >            | Cancel |  |  |  |  |  |

- 4. Select the data volume to be restored.
- 5. Click the **Next** button.

| V                                                                                     | Restore [ NGTESTSERVER ] |                       |   |                           |                        |   |  |  |  |  |
|---------------------------------------------------------------------------------------|--------------------------|-----------------------|---|---------------------------|------------------------|---|--|--|--|--|
| Backup Image Dependencies<br>Verify current selection or select another point in time |                          |                       |   |                           |                        |   |  |  |  |  |
|                                                                                       | File Name                | Creation Time /       | E | Image File Properties     |                        | ^ |  |  |  |  |
|                                                                                       | E_VOL-b001.vhdx          | 5/28/2014 9:45:32 AM  |   | File format               | Microsoft virtual disk |   |  |  |  |  |
|                                                                                       | E_VOL-b001.vhdx          | 5/28/2014 10:00:29 AM |   | Volume Size               | 9.97 GB                | = |  |  |  |  |
|                                                                                       |                          |                       |   | Used space                | 84.06 MB               |   |  |  |  |  |
|                                                                                       |                          |                       |   | Creation Time             | 5/28/2014 10:00:29 AM  |   |  |  |  |  |
|                                                                                       |                          |                       |   | Backup type               | None                   |   |  |  |  |  |
|                                                                                       |                          |                       |   | Image creation method     | VDIFF direct           |   |  |  |  |  |
|                                                                                       |                          |                       |   | Free space exclusion      | Yes                    |   |  |  |  |  |
|                                                                                       |                          |                       |   | Bootable System Root Volu | n NO                   | ~ |  |  |  |  |
|                                                                                       |                          |                       |   |                           |                        |   |  |  |  |  |
|                                                                                       |                          |                       |   |                           |                        |   |  |  |  |  |
|                                                                                       |                          | [                     | • | < Back Next >             | Cancel                 |   |  |  |  |  |

- 6. Select the point in time to be restored.
- 7. Click the **Next** button.

| 3                                                                                            |                 | Restore [    | [ NGTESTSE | RVER ]    |                | X               |  |  |
|----------------------------------------------------------------------------------------------|-----------------|--------------|------------|-----------|----------------|-----------------|--|--|
| Restore Destination<br>Select the volume or free space where you want to restore your backup |                 |              |            |           |                |                 |  |  |
|                                                                                              |                 |              |            |           |                | 2 💷 🚾           |  |  |
| Drive Letter                                                                                 | Volume          | File System  | Size       | Used      | Partition Type | Partition Flags |  |  |
| 🖃 Disk 0: Virtual                                                                            | HD              |              |            |           |                |                 |  |  |
| □ *:\                                                                                        | System Reserved | NTFS         | 350.00 MB  | 241.30 MB | NTFS           | Act,Pri         |  |  |
| C:\                                                                                          | 河 No Label      | NTFS         | 126.66 GB  | 34.52 GB  | NTFS           | Pri             |  |  |
| Disk 1: Virtual                                                                              | HD              |              |            |           |                |                 |  |  |
| □ *:\                                                                                        | 🗇 No Label      | Unrecognized | 32.00 MB   | 32.00 MB  | Windows Micro  |                 |  |  |
| ⊠ E:\                                                                                        | 📚 Data Volume   | NTFS         | 9.97 GB    | 88.06 MB  | Windows Basic  |                 |  |  |
|                                                                                              |                 |              |            |           |                |                 |  |  |
|                                                                                              |                 |              |            |           |                |                 |  |  |
|                                                                                              |                 |              |            |           |                |                 |  |  |
|                                                                                              |                 |              | < Back     | N         | ext >          | Cancel          |  |  |
|                                                                                              |                 |              |            |           |                | 1               |  |  |

8. Select the restore destination volume.

| 3                                       | Restore [ NGTESTSERVER ]                                                                                                    | x         |
|-----------------------------------------|----------------------------------------------------------------------------------------------------|-----------|
| Wizard Summ<br>Please review            | hary<br>/ the options you have selected before dicking Finish                                                                |           |
| Image Files Chain:<br>Destination Volum | :<br>\\10.2.11.206\WGTESTSERVER_job7\Completed_Backups\s_2014_05_28_10_00_29_p420\E_VOL-b001.vhdx<br>e:<br>E:\ (Data Volume) | <         |
|                                         | Click finish to star                                                                                                    | t restore |
|                                         | < Back Finish Cancel                                                                                                    |           |

9. Click the **Finish** button.

The restore process starts.

## Full System Restore or Bare Metal Recovery

A full system recovery is also known as a bare metal recovery.

A secondary boot environment provides a temporary operating system on the recovery server to allow for OS replacement.

The target servers can be physical or virtual.

When you are restoring data to hardware that is different from the source hardware, the hardware independent restore (HIR) process inserts the proper drivers from the Windows catalog of drivers contained within the recovery environment (RE). If the driver is not present, you can add your own driver to the HIR process.

### Boot the Recovery Environment and Map to the VHDX Stores

### > To boot the recovery environment and map to the VHDX stores:

1. Place the recovery environment CD or .iso file into a target server and turn on to boot.

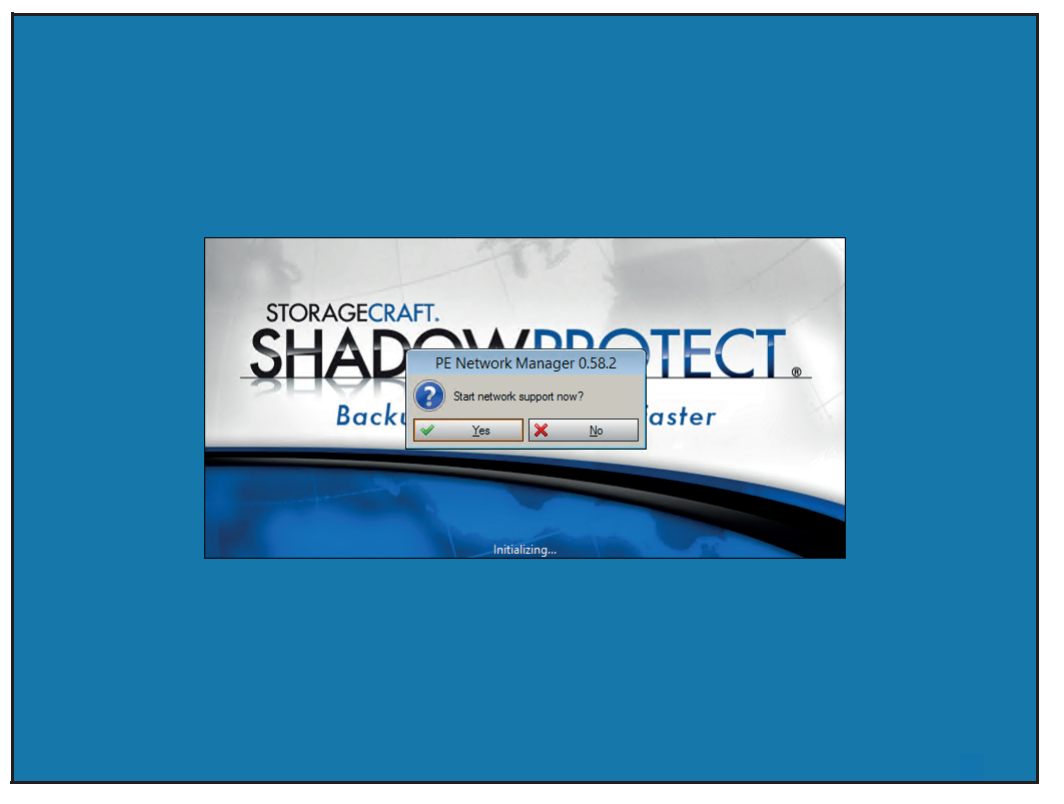

- 2. When prompted, click the **Yes** button to start network support.
- 3. When prompted, select the proper time zone.

The PE environment is configured by default for DHCP. If you see an IP address in the information section on the left-hand panel, you have a properly running network interface.

4. To map a network drive, from the left-hand Tools panel, select Network Configuration.

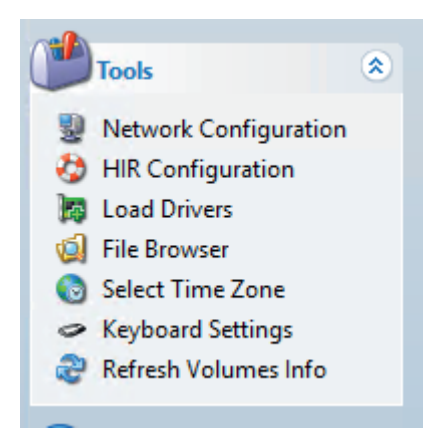

- 5. From the left-hand menu, select Network Drives.
- Complete the information for the share and the credentials to connect.
   The share name is the name that you created in the backup job process.
- 7. Click the **Connect** button.

| Ģ                | PE Network Manager 0      | 58.2              | _             |               |  |
|------------------|---------------------------|-------------------|---------------|---------------|--|
| Properties       | Drive letter:             | •                 | v 🗜 🕐         | Connect       |  |
| Computer         | Path:                     | \\10.2.11.206\NGT | TESTSERVER_jo | b7 🗸          |  |
| 🇊 Sharing        | Usemame:                  | admin             |               |               |  |
| 🖳 Network Drives | Password:                 | •••••             |               |               |  |
| 🖹 Profiles       |                           |                   |               |               |  |
| 🍅 Other          | Browse network            |                   |               |               |  |
| ? About          | Connected network drives: |                   | 又 Dia         | sconnect      |  |
|                  | Local Remote              | Sta               | atus (        | Dpen          |  |
|                  | ⇒ <u>A</u> pply ✓         | <u>о</u> к        | <b>×</b>      | <u>C</u> lose |  |
| Ready            |                           |                   |               |               |  |

- 8. Click the OK button.
- 9. On the Network Configuration screen, click the **Close** button.

### **Restore Volumes**

The restore volumes process is similar to data volume restore process.

### > To restore the volumes:

1. From the main ShadowProtect menu, select Restore Wizard.

| 3                              | Restore Wizard                                                                                  | x |  |  |  |  |  |  |
|--------------------------------|-------------------------------------------------------------------------------------------------|---|--|--|--|--|--|--|
| Welcome to the Restore Wizard! |                                                                                                 |   |  |  |  |  |  |  |
|                                | This wizard will help you restore data you have previously backed up.<br>Press Next to continue |   |  |  |  |  |  |  |
|                                | < Back Next > Cancel                                                                            |   |  |  |  |  |  |  |

2. Click the Next button.

| <b>W</b>                                                                                                    | Restore Wizard |        | ×      |
|----------------------------------------------------------------------------------------------------|----------------|--------|--------|
| Restore type<br>Specify the restore type                                                                                              |                |        |        |
| <ul> <li>Restore</li> <li>Resume aborted restore</li> <li>Restore subsequent incrementals</li> <li>Finalize an HSR restore</li> </ul> |                |        |        |
|                                                                                                    |                |        |        |
|                                                                                                    | < Back         | Next > | Cancel |

- 3. Select the **Restore** radio button.
- 4. Click the **Next** button.

5. Browse to the image sets on the mapped drive and look for the proper point in the completed backups folder.

Note: The default file type is the ShadowProtect . SPF and . SPI. Change the file type to .VHDX to see virtual hard drives.

| Select the backup im    | V              | Op                          | en            |          |            | ×  |        |
|-------------------------|----------------|-----------------------------|---------------|----------|------------|----|--------|
|                         | Look in: 🚺     | s_2014_05_28_12_00_13       | _p420 🗸       | 01       | 🖻 🛄 🗸      |    |        |
|                         | Name           | *                           |               | Date mo  | dified     | Т  |        |
| Z:\Completed_Backups'   | Comple         | ted_Backups                 |               | 5/28/201 | 4 9:30 AM  | Fi | Browse |
|                         | E_VOL-         | b001                        |               | 5/28/201 | 4 12:58 PM | н  |        |
| - Image File Propert    | Job7_C         | VOL-b001                    |               | 5/28/201 | 4 12:58 PM | н  |        |
| File format             | 👝 Job7_Sy      | stem Reserved_VOL-b001      |               | 5/28/201 | 4 12:58 PM | н  |        |
| Volume Size             |                |                             |               |          |            |    |        |
| 64.00 TB                | <              |                             |               |          |            | ,  |        |
| 35                      | File name:     | Job7_System Reserved_       | VOL-6001      | ¥        | Open       |    |        |
| Select source partition | Files of type: | Microsoft Virtual Hard Disl | c File (VHDX) | ~        | Cancel     |    |        |

The screen changes and is populated with information about the original volume.

6. Click the **Next** button.

|                                |                                        | Resto                 | ore Wizard                    |              |           |  |  |
|--------------------------------|----------------------------------------|-----------------------|-------------------------------|--------------|-----------|--|--|
| Backup Image<br>Select the bad | To Restore<br>kup image you want to re | store                 |                               |              | 5         |  |  |
| Z:\Completed_Ba                | ckups\s_2014_05_28_12                  | 2_00_13_p420\Job7_    | System Reserved_VO            | IL-b001.vhdx | Browse    |  |  |
| Image File Pi                  | roperties                              |                       |                               | ^            |           |  |  |
| File format                    |                                        | Micro                 | soft virtual disk             |              |           |  |  |
| Volume Size                    |                                        | 350.00                | IMB                           | v            |           |  |  |
| 64.00 TB                       |                                        | 1727 3                | МВ                            |              |           |  |  |
|                                | *<br>350.00 MB                         | Unallocat<br>64.00 TB | Unallocated space<br>64.00 TB |              |           |  |  |
| elect source pa                | rtition from the virtual               | disk                  |                               |              |           |  |  |
|                                |                                        | 10°14                 |                               |              |           |  |  |
|                                |                                        |                       | Contraction of the            | 1            | 070005520 |  |  |
|                                |                                        |                       | < Back                        | Next >       | Cancel    |  |  |

A partition must be created on the target disk to receive the data.

- 7. Click the **Next** button.
- 8. To create a volume, right-click and select your option.

Most users select Create exact primary partition at the beginning of free space.

| 3                                                                                            | Restore Wizard                                           |         |       |         |                 |                 |                      |               |    |
|----------------------------------------------------------------------------------------------|----------------------------------------------------------|---------|-------|---------|-----------------|-----------------|----------------------|---------------|----|
| Restore Destination<br>Select the volume or free space where you want to restore your backup |                                                          |         |       |         |                 |                 |                      |               |    |
| ی 🔜 🔤 🗟                                                                                      |                                                          |         |       |         |                 |                 |                      |               |    |
| Drive Letter                                                                                 | Volume                                                   | File Sy | ysten | n       | Size            | Used            | Partition Type       | Partition Fla | gs |
| 🖃 Floppy 0: Virtua                                                                           | il HD                                                    |         |       |         |                 |                 |                      |               |    |
| □ *:\                                                                                        | 👒 Unallocated spa                                        | Not F   | orma  | itted   | 64 00 TR        | 64 00 TR        |                      |               |    |
| Disk : Unknown                                                                               | n Disk                                                   |         |       | Creat   | e exact primar  | y partition at  | the beginning of fre | e space       |    |
| □ X:\                                                                                        | Soot Soot                                                | NTFS    |       | Creat   | e exact primar  | y partition at  | the end of free spac | e             |    |
|                                                                                              |                                                          |         |       | Creat   | e primary part  | ition using all | unallocated space    |               |    |
|                                                                                              |                                                          |         |       | Enter   | a size of a new | v primary part  | ition and create it  |               |    |
|                                                                                              |                                                          |         |       | Conv    | ert to MBR dis  | k               |                      |               |    |
|                                                                                              |                                                          |         |       | Clean   | disk            |                 |                      |               |    |
| Note: You can right clic                                                                     | Note: You can right click on a volume and delete it to c |         |       | Initial | ize Disks       |                 |                      |               |    |
|                                                                                              |                                                          |         |       | Edit P  | olicy           |                 |                      |               |    |
|                                                                                              |                                                          |         | 2     | Refree  | sh Volumes Inf  | fo              |                      |               |    |

9. To complete the task, click the **Close** button.

| Options                                                                   |                                 | ~   |
|---------------------------------------------------------------------------|---------------------------------|-----|
| Partition Type                                                            | Windows Basic Data Partition 👻  |     |
| Pustition name                                                            |                                 |     |
| Partition id                                                              | {a93eb6b4-6d4c-4709-b2ec-5e86b2 |     |
| Attributes                                                                |                                 |     |
| Platform required                                                         | Off                             |     |
| No Block IO Protocol                                                      | Off                             |     |
|                                                                           | 0//                             | 1.4 |
| Partition Type Unique ID that defines the purp                            | ose and type of this partition. |     |
| Legacy BIOS Bootable<br>Partition Type<br>Unique ID that defines the purp | ose and type of this partition. | •   |

**Note:** If the original source disk was of the type MBR, the destination disk needs to be of the same type. If the original source was GPT, the destination disk needs to be GPT. Conversion of the disk is displayed within the disk map tab on the main screen.

A target partition is created.

- **10.** Select the target partition.
- **11.** Click the **Next** button.

| 5  |                                                                                              |                          | Restor               | e Wizard  |           |                | ×               |  |  |  |  |
|----|----------------------------------------------------------------------------------------------|--------------------------|----------------------|-----------|-----------|----------------|-----------------|--|--|--|--|
|    | Restore Destination<br>Select the volume or free space where you want to restore your backup |                          |                      |           |           |                |                 |  |  |  |  |
| L  |                                                                                              |                          |                      |           |           |                | 2 💷 🖬           |  |  |  |  |
|    | Drive Letter                                                                                 | Volume                   | File System          | Size      | Used      | Partition Type | Partition Flags |  |  |  |  |
| E  | ) Floppy 0: Virtua                                                                           | I HD                     |                      |           |           |                |                 |  |  |  |  |
|    | [ C:\                                                                                        | 👒 No Label               | Unrecognized         | 350.00 MB | 350.00 MB | Windows Basic  |                 |  |  |  |  |
|    | 1 *:\                                                                                        | 🗇 Unallocated spa        | Not Formatted        | 64.00 TB  | 64.00 TB  |                |                 |  |  |  |  |
| G  | Disk : Unknown                                                                               | Disk                     |                      |           |           |                |                 |  |  |  |  |
|    | X:\                                                                                          | le Boot                  | NTFS                 | 32.63 MB  | 2.43 MB   | Unknown        |                 |  |  |  |  |
|    |                                                                                              |                          |                      |           |           |                |                 |  |  |  |  |
|    |                                                                                              |                          |                      |           |           |                |                 |  |  |  |  |
| No | te: You can right clic                                                                       | k on a volume and delete | it to create free sp | ace.      |           |                |                 |  |  |  |  |
|    |                                                                                              |                          |                      | < Back    | Ne        | xt >           | Cancel          |  |  |  |  |
|    |                                                                                              |                          |                      |           |           |                |                 |  |  |  |  |

This screen displays and applies only to system volumes.

**12.** Click the **Next** button.

| 8                              | Restor                             | e Wizard      |        | ×      |
|--------------------------------|------------------------------------|---------------|--------|--------|
| Specify the restoration op     | ions                               |               |        |        |
| MBR and Track Zero Options     |                                    |               |        |        |
| Set partition active           |                                    |               |        |        |
| Restore MBR                    |                                    |               |        |        |
| Restore MBR from the image     | ge file                            |               |        |        |
| Restore original Windows I     | /BR                                |               |        |        |
| Restore disk signature         |                                    |               |        |        |
| Restore Disk Hidden Track      |                                    |               |        |        |
| Hardware Independent Restore ( | )otions                            |               |        |        |
| Use Hardware Independent P     | estore (when restoring to a differ | ent computer) |        |        |
|                                | store (when restoring to a differ  | ent computer) |        |        |
| Advanced                       |                                    |               |        |        |
|                                |                                    |               |        |        |
|                                |                                    |               |        | -      |
|                                |                                    | < Back        | Next > | Cancel |

**13.** Click the **Next** button.

| 3                                      | Restore Wizard                                                                                                    | ×     |
|----------------------------------------|----------------------------------------------------------------------------------------------------|-------|
| Wizard Sum<br>Please revie             | nmary<br>iew the options you have selected before the wizard will finish                                                           | 3     |
| Virtual Disk File:<br>Destination Volu | :<br>Z:\Completed_Backups\s_2014_05_28_12_00_13_p420\Job7_System Reserved_VOL-b001.vhdx<br>Partition: 1<br>lume:<br>C:\ (No Label) | ^     |
| Restore options                        | s:<br>[] Use Hardware Independent Restore (HIR)                                                                                    |       |
|                                        |                                                                                                    | ~     |
|                                        | Click finish to start restore opera                                                                                                | ition |
|                                        | < Back Finish Cancel                                                                                                    |       |
|                                        | < Back Finish Cancel                                                                                                    |       |

14. To start the restore process, click the **Finish** button.

A new tab labeled Tasks displays in the ShadowProtect interface and shows the progress of the volume restore.

| Volume C:\ (No Label) Restore                                                                    | 83% Completed * |
|--------------------------------------------------------------------------------------------------|-----------------|
| Source Image: Z:\Completed_Backups\s_2014_05_28_12_00_13_p420\Job7_System Reserved_VOL-b001.vhdx |                 |
| Destination Volume: C:\ (No Label)                                                               |                 |
| Status: 83% Completed                                                                            |                 |
| Remaining Time: 1 second(s), 36.73 MB/s                                                          |                 |
| Show Details                                                                                     |                 |
| Cancel                                                                                           |                 |

### Hardware Independent Restore

For any system volume that contains an OS on which you are restoring data to a device with a different hardware configuration, you must run the hardware independent restore (HIR) process against the restored volume.

#### > To restore the hardware:

1. From the main ShadowProtect menu, select **Restore Wizard**.

| Se la companya de la companya de la comp | Restore Wizard                                                        |
|----------------------------------------------------------------------------------------------------|-----------------------------------------------------------------------|
|                                                                                                    | Welcome to the Restore Wizard!                                        |
|                                                                                                    | This wizard will help you restore data you have previously backed up. |
|                                                                                                    |                                                                       |
|                                                                                                    | < Back Next > Cancel                                                  |

2. Click the Next button.

| Restore Wizard |                |                |
|----------------|----------------|----------------|
|                |                | 5              |
|                |                |                |
|                |                |                |
|                |                |                |
|                |                |                |
|                |                |                |
|                |                |                |
|                |                |                |
|                |                |                |
|                |                |                |
|                |                |                |
|                |                |                |
|                | Restore Wizard | Restore Wizard |

- 3. Select the **Restore** radio button.
- 4. Click the **Next** button.
- 5. Browse to the image sets on the mapped drive and look for the proper point in the completed backups folder.

**Note:** The default file type is the ShadowProtect . SPF and . SPI. Change the file type to . VHDX to see virtual hard drives.

| Select the backup ima   | 1              | Open                                  |         |             | ×  |        |
|-------------------------|----------------|---------------------------------------|---------|-------------|----|--------|
|                         | Look in: 🕕     | s_2014_05_28_12_00_13_p420            | - G 🜶   | ► 🛄 🔁       |    |        |
|                         | Name           | *                                     | Date m  | odified     | Т  |        |
| Z:\Completed_Backups    | Comple         | ted Backups                           | 5/28/20 | 14 9:30 AM  | Fi | Browse |
|                         | E_VOL-b        | 001                                   | 5/28/20 | 14 12:58 PM | н  |        |
| - Image File Propert    | Job7_C         | VOL-6001                              | 5/28/20 | 14 12:58 PM | н  |        |
| File format             | Job7_Sys       | tem Reserved_VOL-b001                 | 5/28/20 | 14 12:58 PM | н  |        |
| Volume Size             | 1              |                                       |         |             |    |        |
| liced space             |                |                                       |         |             |    |        |
| 64.00 TB                | <              |                                       |         |             | >  |        |
| 35                      | File name:     | Job7_System Reserved_VOL-b001         | ~       | Open        | Ĩ  |        |
| Select source partition | Files of type: | Microsoft Virtual Hard Disk File (VHD | × (X    | Cancel      |    |        |

The screen changes and is populated with information about the original volume.

6. Click the **Next** button.

|                              |                                            | Restore Wizard                                  |        |
|------------------------------|--------------------------------------------|-------------------------------------------------|--------|
| Backup Imag<br>Select the ba | e To Restore<br>ickup image you want to re | store                                           | 8      |
| Z:\Completed_I               | 3ackups\s_2014_05_28_12                    | 2_00_13_p420\Job7_System Reserved_VOL-b001.vhdx | Browse |
| 🗉 Image File                 | Properties                                 |                                                 | ^      |
| File format                  |                                            | Microsoft virtual disk                          |        |
| Volume Size                  | 5                                          | 350.00 MB                                       |        |
| liced snace                  |                                            | 237 20 MR                                       | × .    |
| 04.00 TB                     | *<br>350.00 MB                             | Unallocated space<br>64.00 TB                   |        |
|                              | C. C. C. C. C. C. C. C. C. C. C. C. C. C   |                                                 |        |
| ielect source p              | artition from the virtual                  | disk                                            |        |

A partition must be created on the target disk to receive the data.

- 7. Click the Next button.
- 8. To create a volume, right-click and select your option.

Most users select Create exact primary partition at the beginning of free space.

| <b>B</b>                              |                                |                  |           | F      | Restor                   | e Wizard                                            |                                                |                                                                           |                | x  |
|---------------------------------------|--------------------------------|------------------|-----------|--------|--------------------------|-----------------------------------------------------|------------------------------------------------|---------------------------------------------------------------------------|----------------|----|
| Restore D<br>Select th                | estination<br>e volume or free | space where yo   | u want    | to re: | store yo                 | ur backup                                           |                                                |                                                                           |                | 5  |
| e e e e e e e e e e e e e e e e e e e |                                |                  |           |        |                          |                                                     |                                                |                                                                           |                |    |
| Drive Let                             | ter Volur                      | ne               | File S    | ysten  | n                        | Size                                                | Used                                           | Partition Type                                                            | Partition Flag | gs |
| 🖃 Floppy 0                            | : Virtual HD                   |                  |           |        |                          |                                                     |                                                |                                                                           |                |    |
| □ *:\                                 | 🌍 Ur                           | nallocated spa   | Not F     | orma   | atted                    | 64 00 TR                                            | 64 00 TR                                       |                                                                           |                |    |
| 🖃 Disk : Ur                           | nknown Disk                    |                  |           |        | Creat                    | e exact primar                                      | y partition a                                  | t the beginning of fre                                                    | e space        |    |
| □ X:\                                 | 🌍 Bo                           | oot              | NTFS      |        | Creat<br>Creat<br>Enter  | e exact primar<br>e primary part<br>a size of a nev | y partition a<br>ition using a<br>v primary pa | t the end of free spac<br>Ill unallocated space<br>Intition and create it | e              |    |
| Note: You can                         | right click on a v             | olume and delete | e it to a |        | Conv<br>Clean<br>Initial | ert to MBR dis<br>disk<br>ize Disks                 | k                                              |                                                                           |                |    |
|                                       |                                |                  |           | 2      | Edit P<br>Refree         | olicy<br>sh Volumes In                              | fo                                             |                                                                           |                |    |

9. To complete the task, click the **Close** button.

#### ReadyRECOVER Software

| Options                             |                                         |                                | ^ |
|-------------------------------------|-----------------------------------------|--------------------------------|---|
| Partition <b>T</b>                  | Гуре                                    | Windows Basic Data Partition 👻 |   |
| Postition r                         | name                                    |                                |   |
| Partition in                        | d                                       | {a93eb6b4-6d4c-4709-b2ec-5e86b |   |
| 🛛 Attribute                         | 5                                       |                                | 1 |
| Platform r                          | equired                                 | Off                            |   |
|                                     |                                         | 04                             |   |
| No Block                            | IO Protocol                             | Un                             |   |
| No Block Legacy Blo<br>Partition Ty | IO Protocol<br>OS Bootable<br><b>pe</b> | Off                            | ~ |

**Note:** If the original source disk was of the type MBR, the destination disk needs to be of the same type. If the original source was GPT, the destination disk needs to be GPT. Conversion of the disk is displayed within the disk map tab on the main screen.

A target partition is created.

- 10. Select the target partition.
- 11. Click the Next button.

| Ų   | 3                                                                                            |                        |                        | Restor                | e Wizard  |           |                | ×               |  |  |  |  |
|-----|----------------------------------------------------------------------------------------------|------------------------|------------------------|-----------------------|-----------|-----------|----------------|-----------------|--|--|--|--|
|     | Restore Destination<br>Select the volume or free space where you want to restore your backup |                        |                        |                       |           |           |                |                 |  |  |  |  |
| e 🕮 |                                                                                              |                        |                        |                       |           |           |                |                 |  |  |  |  |
|     | ~                                                                                            | Drive Letter           | Volume                 | File System           | Size      | Used      | Partition Type | Partition Flags |  |  |  |  |
|     | Ξ                                                                                            | Floppy 0: Virtual      | HD                     |                       |           |           |                |                 |  |  |  |  |
|     |                                                                                              | C:\                    | 阿 No Label             | Unrecognized          | 350.00 MB | 350.00 MB | Windows Basic  |                 |  |  |  |  |
|     |                                                                                              | *:\                    | Unallocated spa        | Not Formatted         | 64.00 TB  | 64.00 TB  |                |                 |  |  |  |  |
|     | Ξ                                                                                            | Disk : Unknown         | Disk                   |                       |           |           |                |                 |  |  |  |  |
|     |                                                                                              | X:\                    | 河 Boot                 | NTFS                  | 32.63 MB  | 2.43 MB   | Unknown        |                 |  |  |  |  |
|     |                                                                                              |                        |                        |                       |           |           |                |                 |  |  |  |  |
|     |                                                                                              |                        |                        |                       |           |           |                |                 |  |  |  |  |
| l   |                                                                                              |                        |                        |                       |           |           |                |                 |  |  |  |  |
| N   | lote                                                                                         | e: You can right click | on a volume and delete | it to create free spa | ace.      |           |                |                 |  |  |  |  |
|     |                                                                                              |                        |                        |                       | < Back    | Nex       | d >            | Cancel .::      |  |  |  |  |

This screen displays and applies only to system volumes.

12. Click the Next button.

The Specify restoration options screen displays.

| <b>B</b>                                                         | Restore Wizard                                             |
|------------------------------------------------------------------|------------------------------------------------------------|
| Specify the restoration op                                       | ions 🔊                                                     |
| MBR and Track Zero Options                                       |                                                            |
| Set partition active                                             |                                                            |
| Restore MBR                                                      |                                                            |
| Restore MBR from the ima                                         | ge file                                                    |
| Restore original Windows                                         | MBR.                                                       |
| Restore disk stopature                                           |                                                            |
| Restore Disk Hidden Track                                        |                                                            |
| Hardware Independent Restore Use Hardware Independent R Advanced | )ptions<br>estore (when restoring to a different computer) |
|                                                                  | <back next=""> Cancel</back>                               |

- 13. To force the HIR process after a restore, select the Use Hardware Independent Restore (when restoring to a different computer) check box.
- 14. If you anticipate that a specific driver is needed (such as the RAID controller driver), click the **advanced** button.
- **15.** Click one of the following buttons:
  - The Add File button to add a specific individual driver.
  - The Add Dir button to point a directory that contains drivers and their INF files.

**Note:** This choice is not always needed. HIR attempts to use the base Windows drivers available from the driver catalog in the OS.

#### ReadyRECOVER Software

| ShadowProtect HIR Configuration - Advanced Options                                                                                                    |          |         |        |      |        |  |  |  |
|----------------------------------------------------------------------------------------------------|----------|---------|--------|------|--------|--|--|--|
| This tool will attempt to automatically install optimal drivers for the storage controllers on this computer. You can override the driver(s) that this tool<br>chooses to install by specifying folders containing the driver(s) of your choice. Only add folders to the list which contain both driver and installation<br>(.INF) files. If the StorageCraft knowledge-base indicates that your storage controller is not supported, then you must add the path to your storage<br>controller's driver here. |          |         |        |      |        |  |  |  |
|                                                                                                    | Add File | Add Dir | Delete | DOWN | UP     |  |  |  |
| While precedence will always be given to the best matching driver, you can specify how tolerant this tool will be if it cannot find exact matching drivers and instead uses generic drivers.                                                                                                    |          |         |        |      |        |  |  |  |
|                                                                                                    |          |         |        |      |        |  |  |  |
| De-Activate Windows                                                                                                    | 3        |         |        | ОК   | Cancel |  |  |  |

**16.** To apply the drivers, click the **OK** button.

To close the screen, click the **Cancel** button.

- 17. In the Wizard, click the Next button.
- **18.** To start the restore process, click the **Finish** button.
- To see the details about the restore process in the recovery environment, from the task manager screen, click Show Details.

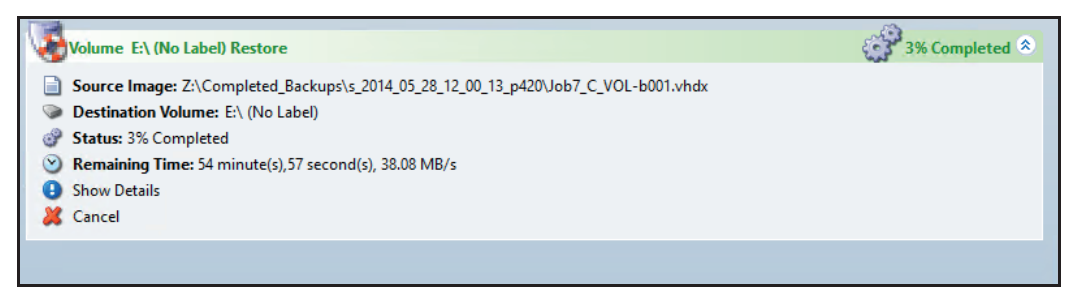

The HIR process occurs as the last task after the restore process. The following entries in the detail log show that the restore is complete.

| 28-May-2014 14:14:40 | sptask | 109 | HIR Configuration Starting                            |
|----------------------|--------|-----|-------------------------------------------------------|
| 28-May-2014 14:14:40 | sptask | 109 | HIR Configuration Status:Starting HIR Configuration   |
| 28-May-2014 14:14:42 | sptask | 109 | HIR Configuration Status:Searching for Devices        |
| 28-May-2014 14:14:42 | sptask | 109 | HIR Configuration Status:Searching for Device Drivers |
| 28-May-2014 14:15:00 | sptask | 109 | HIR Configuration Status:Installing Device Drivers    |
| 28-May-2014 14:15:01 | sptask | 109 | HIR Configuration Status: Finishing HIR Process       |
| 28-May-2014 14:15:02 | sptask | 109 | HIR Configuration Status:Finished                     |
| 28-May-2014 14:15:02 | sptask | 200 | HIR Configuration Completed                           |

When all volumes are restored, either close the recovery environment or force a reboot to start the restored system. **Note:** Occasionally, the Windows Catalog does not have the proper driver and you must locate and place the driver manually. When this happens, reboot the system to the recovery environment and select the HIR process from the left Tools panel. This component runs the process independent of the restore process.